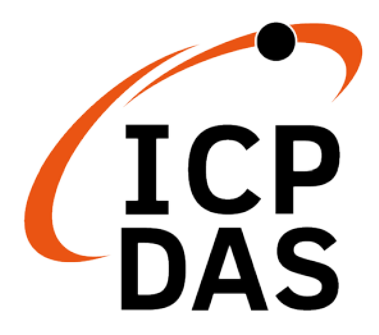

# GW-7838-M Quick Start

v1.0, November 2020

# What's in the box?

In addition to this guide, the package includes the following items:

| GW-7838-M         | Plastic Rail      | CA-0910           | Screw Driver<br>(1C016) |
|-------------------|-------------------|-------------------|-------------------------|
|                   | Resource          | Ces               | manuals and             |
| Technical Sup     | spec inforr       | mation on ICP DAS | website.                |
| www.icpdas.com    | • For Mob         | ile Web           |                         |
|                   |                   | PAS (             | ୦ 🍌 🤣                   |
|                   | ModelN            | lame              | Q                       |
| • For Desktop Web | Google            |                   | × Q                     |
| ICP               | PRODUCTS SOLUTION | Revents           | × Q                     |

# 1. Appearance

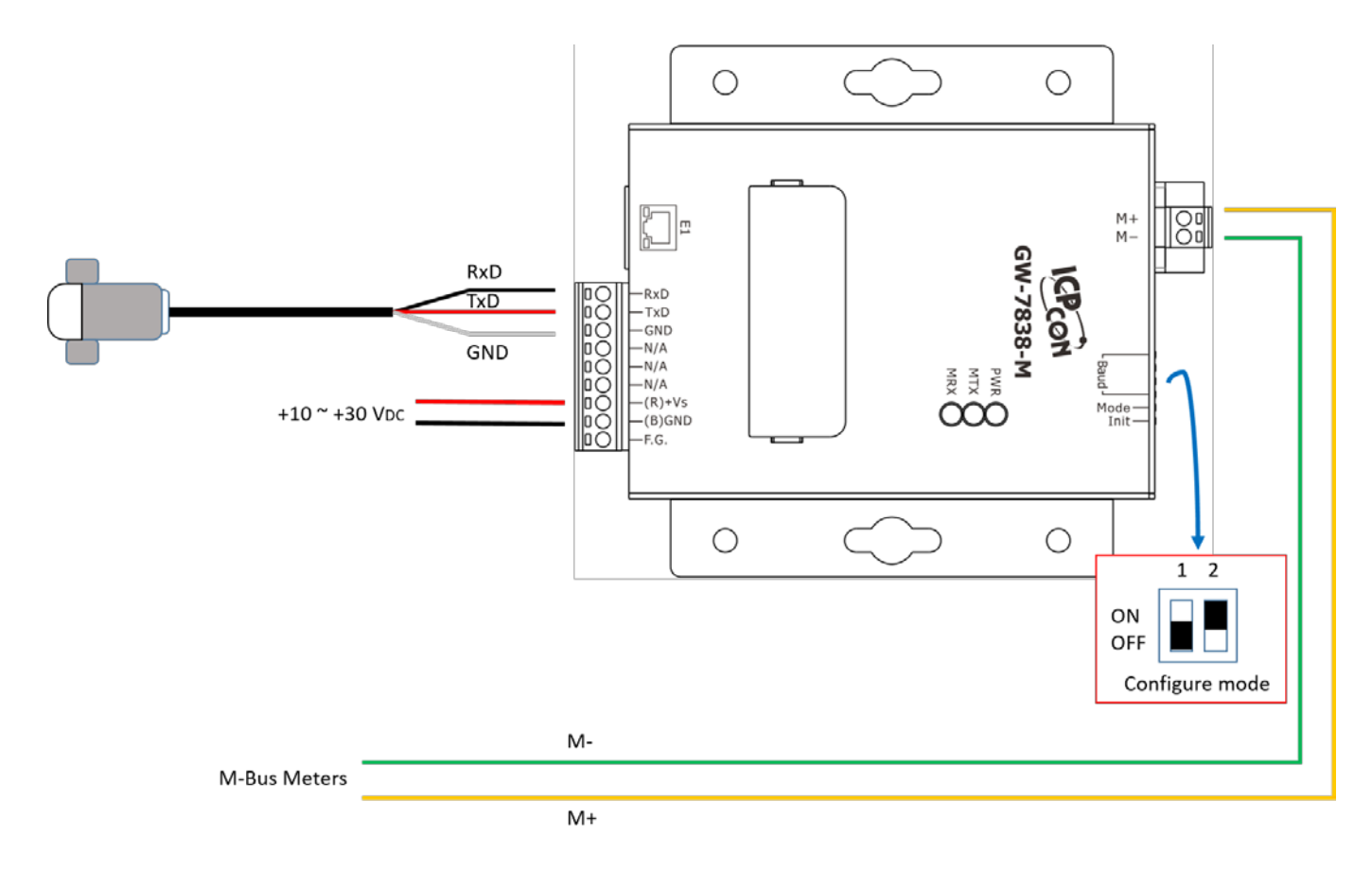

## 2. LED Indicator

| LED           | Name           | Description                  |
|---------------|----------------|------------------------------|
| PWR           | Power LED      | ON: Power On ,OFF: Power Off |
| MTX           | M-Bus transmit | Flash: M-Bus transmitting    |
| MRX           | M-Bus receive  | Flash: M-Bus receiving       |
| 7-segment LED | IP Address     | Ethernet IP address          |

## 3. DIP Switch

|        | 1   | 2   | Description        |
|--------|-----|-----|--------------------|
| 123456 | OFF | OFF | Normal Work        |
|        | ON  | OFF | Firmware Update    |
|        | OFF | ON  | Configuration mode |
|        | ON  | ON  | Reserve            |

|        | 3    | 4   | 5   | 6   | M-Bus baud rate (bps) |
|--------|------|-----|-----|-----|-----------------------|
|        | OFF  | OFF | OFF | OFF | 300                   |
|        | ON   | OFF | OFF | OFF | 600                   |
|        | OFF  | ON  | OFF | OFF | 1200                  |
|        | ON   | ON  | OFF | OFF | 2400                  |
| 123456 | OFF  | OFF | ON  | OFF | 4800                  |
|        | ON   | OFF | ON  | OFF | 9600                  |
|        | OFF  | ON  | ON  | OFF | 19200                 |
|        | ON   | ON  | ON  | OFF | 38400                 |
|        | OFF  | OFF | OFF | ON  | 57600                 |
|        | ON   | OFF | OFF | ON  | 115200                |
|        | Othe | rs  |     |     | User-defined          |

# 4. Configuration

The GW-7838-M utility (MBus Utility) can be downloaded from the website: <a href="http://ftp.icpdas.com/pub/cd/fieldbus\_cd/m-bus/converter/l-7590/software/">http://ftp.icpdas.com/pub/cd/fieldbus\_cd/m-bus/converter/l-7590/software/</a>

#### Step1:

Connect the PC Ethernet to the GW-7838-M. Then set the DIP switch to the configuration mode (DIP 1 OFF, DIP 2 ON) and then power it on.

#### Step2:

Execute the M-Bus utility, and select Ethernet item and input IP address under the "Configure" tab. Then, click the connect button.

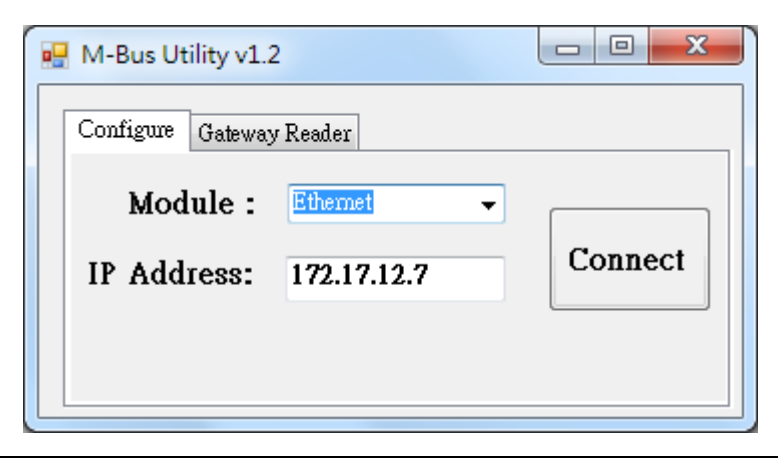

#### Step3:

Afterwards, the M-Bus utility shows all settings stored in the GW-7838-M if it had been configured before. You can refer to the "GW-7838-M user's manual" to configure the M-Bus meter setting according to the kind of meter. After save all the settings, export the configuration file.

| Firmware Version           | Sup                             | port Data Format    | Node ID           | (Hex) | GW-7838 Meter    |                     |
|----------------------------|---------------------------------|---------------------|-------------------|-------|------------------|---------------------|
| 1.00                       | Data bit                        | Parity bit Stop bit | 1                 | Set   | Import Export Ad | d Save Delete Del   |
|                            | 5,6,7,8                         | n,e,o,1,0 1 or 2    |                   |       | Bolder Serial    | Protocol Address Ma |
| KOTATY SWITCH ma<br>M-Busa | pping table<br>/RS-232 Baud Rat | le                  |                   |       |                  | Add Meter           |
| 0: 300,8,e,1               | 8: 57600,8,e,1                  | IP: 172             | 17 12 7           |       |                  | Protocol: EN-13757  |
| 1: 600,8,e,1               | 9: 115200,8,e,1                 |                     |                   |       |                  | Address: 0          |
| <b>2</b> : 1200,8,e,1      | A : User Defined                | Set Mask: 255       | 240 0 0           |       |                  | Serial Num:         |
| 3: 2400,8,e,1              | B: User Defined                 | Set                 |                   |       |                  | Medium: 0.0ther     |
| 4: 4800,8,e,1              | C : User Defined                | Set Gateway: 172    | 18 0 254          |       |                  | Cycle (S): 60       |
| 5: 9600,8,e,1              | D: User Defined                 | Set                 |                   |       |                  | OK Car              |
| 6: 19200,8,e,1             | E : User Defined                | Set                 | ck Setting Modify |       |                  |                     |

Configure baud rate and data format.

Configure M-Bus meters.

#### Step4:

After configuration, set the DIP switch to operation mode and reboot the GW-7838-M. Re-execute M-Bus utility and switch to "Gateway Reader" tab.

| • | M-Bus Utility v1.2 | 2           |         |
|---|--------------------|-------------|---------|
|   | Configure Gateway  | 7 Reader    |         |
|   | Module :           | Ethemet -   |         |
|   | IP Address:        | 172.17.12.7 | Connect |
|   |                    |             |         |
|   |                    |             |         |

#### Step6:

Select the Ethernet and timeout related parameters and press "Start Reader" button. To import the configuration file that exported by step 3. Then the utility will read the meter data according to the set cycle time and display it on the utility.

| onfi | Gateway Read    | lez           |           |               |              |                |            |             |                                    |
|------|-----------------|---------------|-----------|---------------|--------------|----------------|------------|-------------|------------------------------------|
| inte | erface Ethernet | + 172.17.12.7 | b         | 4odbus ID     | Timeout      | 500 ms         | Folling Cy | rcle 10 s   | ec Close                           |
|      | Ethernet Stat   | Protocol      | Serial ID | Medium        | Data Tyrne   | Format         | Peointer   | Value       | Unit                               |
|      | 1               | EN-13757      | 02043151  | 12. Heat (in] | Data 17ps    | TOTAL          | 29         | Talaro      | Unit                               |
|      | -               |               |           |               | Flow Tempe   | 16 Bit Integer | 0000       | 2575        | 10-2 °C                            |
|      |                 |               |           |               | Return Tem   | 16 Bit Integer | 0001       | 2585        | 10-2 °C                            |
|      |                 |               |           |               | Temperature  | 16 Bit Integer | 0002       | -9          | 10 <sup>-2</sup> K                 |
|      |                 |               |           |               | Power        | 64 Bit Integer | 0003       | 0           | J/h                                |
|      |                 |               |           |               | Energy       | 64 Bit Integer | 0007       | 36501       | 1                                  |
|      |                 |               |           |               | Volume       | 64 Bit Integer | 000B       | 4720        | 10-4 m <sup>2</sup>                |
|      |                 |               |           |               | Volume Flow  | 32 Bit Integer | 000F       | 0           | 10-3 m3/h                          |
|      |                 |               |           |               | Volume Flow  | 32 Bit Integer | 0011       | 0           | 10 <sup>-3</sup> m <sup>3</sup> /h |
|      |                 |               |           |               | Operating Ti | 32 Bit Integer | 0013       | 4722        | hours                              |
|      |                 |               |           |               | Operating Ti | 32 Bit Integer | 0015       | 795         | hours                              |
|      |                 |               |           |               | Time Point   | 32 Bit Integer | 0017       | 12:54-27/8/ | time & date                        |
|      |                 |               |           |               | Fabrication  | 8 digit BCD    | 0019       | 02043151    |                                    |
|      |                 |               |           |               | Extension of | 4 digit BCD    | 001B       | 0080        |                                    |
|      |                 |               |           |               | Bus Address  | 4 digit BCD    | 001C       | 0000        |                                    |